# Premières figures géométriques

C'est quoi?

Scratch permet de tracer des figures à l'aide des commandes se trouvant dans l'onglet « Mouvement ».

#### Exercice n°1

On considère le script ci-contre. On rappelle que la commande

permet d'orienter le stylo de façon à ce qu'il écrive de la gauche vers la droite.

1. Tracer, sur le quadrillage ci-dessous, la figure que permet de réaliser ce script. On prendra 1 carreau pour 10 pixels.

| quand 🏲 est cliqué            |
|-------------------------------|
| stylo en position d'écriture  |
| s'orienter à 90               |
| avancer de 70 pas             |
| tourner 🎝 de 90 degrés        |
| avancer de 70 pas             |
| tourner 🎝 de 90 degrés        |
| avancer de 70 pas             |
| tourner 🎝 de 90 degrés        |
| avancer de 70 pas             |
| tourner <b>7</b> de 90 degrés |

2. Vérifier le résultat de la question précédente en réalisant le programme sur votre ordinateur.

#### Exercice n°2

- 1. Recopier le programme de réinitialisation sur votre ordinateur. Pour rappel, il se trouve dans ton porte document ou sur le site internet des Maths de Jean-Kevin dans la rubrique « Scratch ».
- 2. Ecrire un programme qui permet de tracer un rectangle de longueur 100 pixels et de largeur 70 pixels. Il devra être orienté de cette façon :

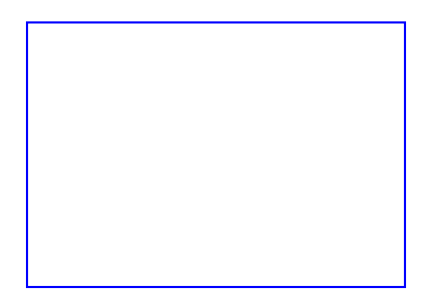

quand 📕 est cliqué

fois

Ĵ

pas

degrés

répéter

avancer de

tourner 灯 de

### Exercice n°3

Comme on peut le voir, les programmes peuvent vite devenir longs si on répète plusieurs fois les mêmes commandes. Pour optimiser un programme, on peut donc utiliser une **boucle**.

1. Rappeler ci-dessous la définition d'un carré.

.....

- 2. Recopier et compléter le script ci-dessous permettant de tracer un carré de côté 150 pixels.
- 3. En vous inspirant du précédent programme, reproduire, à l'aide d'une boucle, le rectangle ci-dessous :

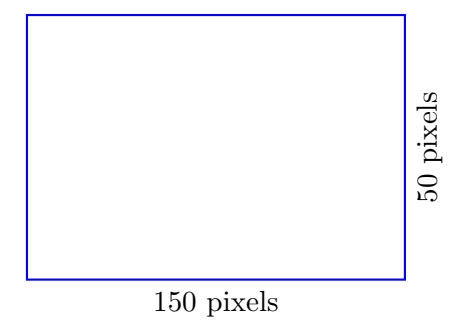

## Exercice n°4

On considère la figure ci-dessous qui est un triangle équilatéral.

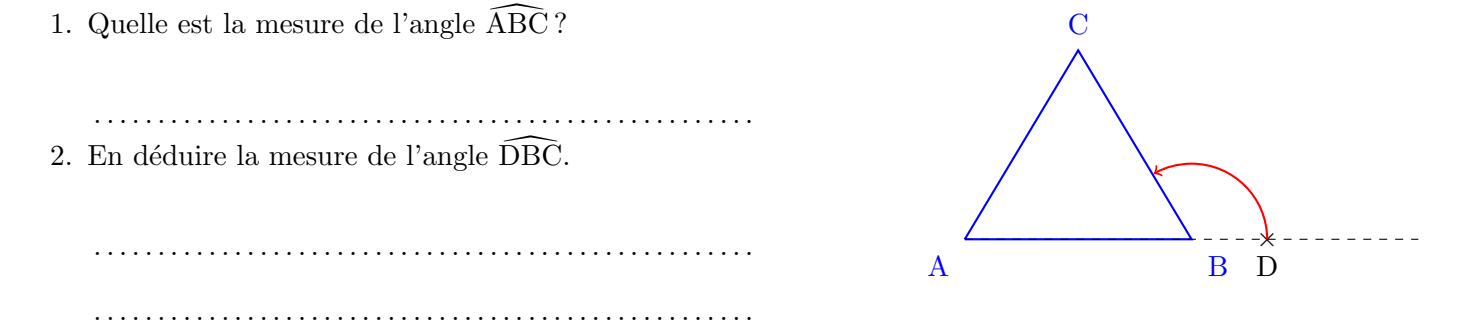

3. Ecrire un programme qui permet de construire un triangle équilatéral de côté 150 pixels. Ne pas oublier d'utiliser les boucles.

**Exercice n°5** Réaliser la figure suivante en utilisant les commandes de Scratch.

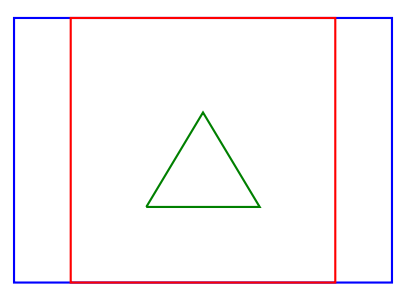